Lampiran Surat Ketua LPPM Nomor : 51/IT1.B07.1/TA.01/2024 Tanggal : 3 Januari 2024

## PANDUAN PERSETUJUAN PROPOSAL MELALUI *MYPPM* UNTUK DEKAN FAKULTAS/SEKOLAH DAN KEPALA PUSAT/PUSAT PENELITIAN

1. Untuk *approve* Proposal silakan akses laman: <u>https://myppm.itb.ac.id</u>, klik tombol **SSO ITB LOGIN**, lalu silakan login dengan menggunakan Account ITB.

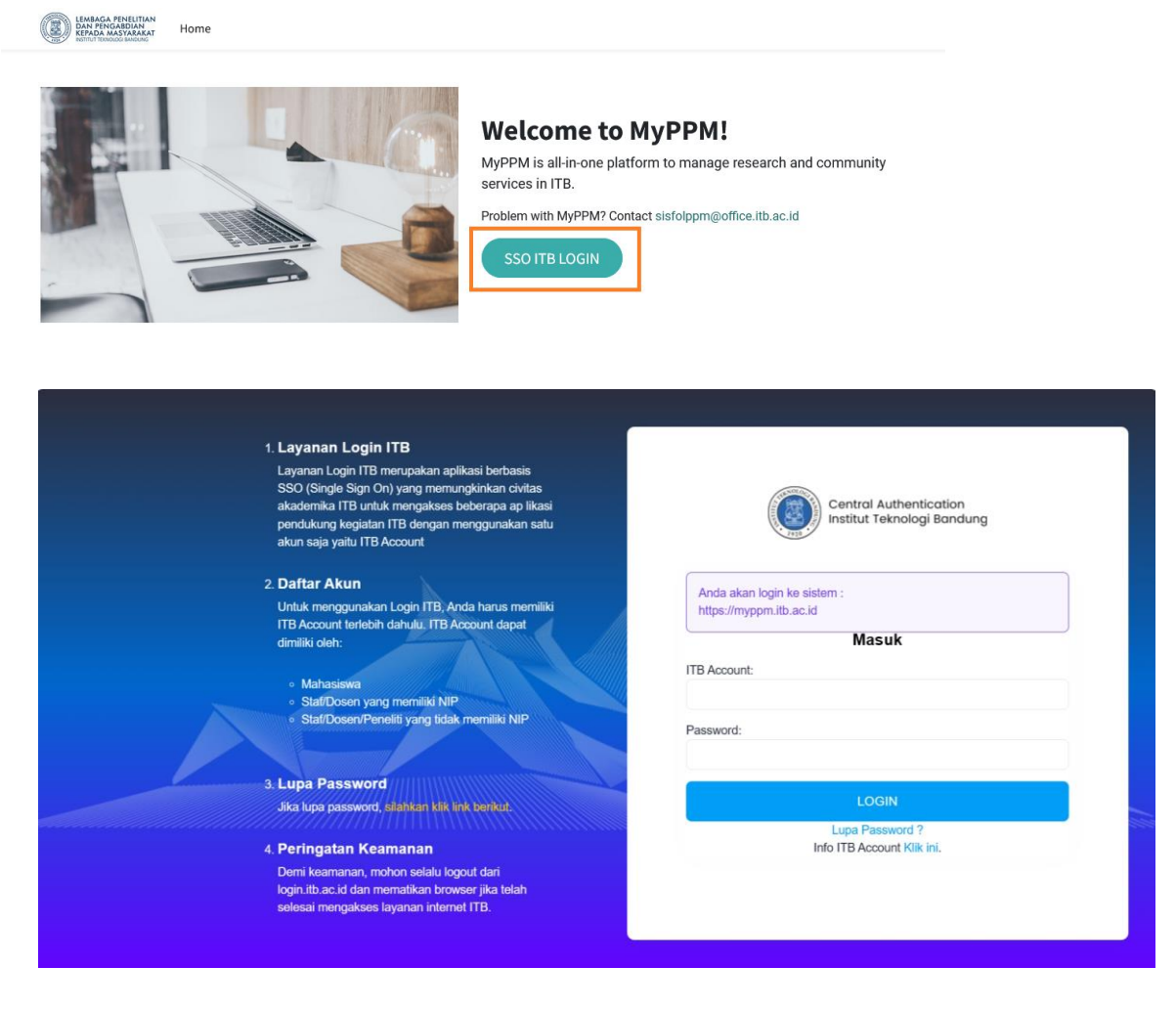

## 2. Klik menu "Proposal"

| III Proposal Proposal Persetajuan                                                                                                    |                                 |                 |                                                     | 0 Cp                 | 🕼 Brian Yuliarto |
|----------------------------------------------------------------------------------------------------|---------------------------------|-----------------|-----------------------------------------------------|----------------------|------------------|
| Proposal                                                                                                    | Milk Pribadi # Search.          |                 |                                                     |                      | Q                |
| ◆Cratata 🔺                                                                                                    | ▼ Filters                       | ★ Favorites     |                                                     |                      | 1-11/11 < >      |
|                                                                                                    | Pengu                           | isul Unit Pengu | al Skema Program                                    | Anggaran Keseluruhan | Substansi Status |
| O PENGEMBANGAN SUPERKAPASITOR BERBAHAN BAKU BIOMASSA MENGGUNAKAN METODE AKTIVASI KIMIA UNTUK SISTEM PENYIMPANAN ENERGI LIST                        | FRIK FTI, Bri                   | ian Yuliar FTI  | Skema C (Peneliti Mitra)                            | 75,000,000.00        | Terkirim         |
| FABRIKASI BIOSENSORS OPTIK UNTUK DETEKSI OLUKOSA BERBASIS MODIFIKASI METAL ORGANIC FRAMEWORK (MOF)                                                 | FTI, Bri                        | lan Yuliar FTI  | Riset Kolaborasi Universitas Top Dunia 2022         | 150,000,000.00       | 2 Didanai        |
| Fabrikasi Material Nano Berporositas Tinggi Untuk Aplikasi Biosensor                                                                               | FTI, Bri                        | ian Yuliar      | Program Riset IT8 2021                              | 150,000,000.00       | Didanai          |
| SISTEM MONITORING KUALITAS AIR DI LINGKUNGAN INDUSTRI DAS CITARUM                                                                                  | FTI, Bri                        | ian Yuliar      | Program Pengabdian Kepada Masyarakat ITB 2019       | 50,000,000.00        | Didanal          |
| 📋 UJI PRODUK DAN KOMERSIALISASI SISTEM PEMANTAU KUALITAS UDARA (SPKU) SECARA REAL TIME DAN ONLINE UNTUK MEMONITOR KESEHATAN LINI                   | SKUNGAN UDARA FTI, Bri          | ian Yuliar      | Riset ITB 2017                                      | 64,125,000.00        | Didanai          |
| Rancang Bangun dan Implementasi Detektor Konsentrasi Partikulat/Debu di Perkotaan                                                                  | FTI, Bri                        | ian Yuliar      | Program Pengabdian kepada Masyarakat ITB 2015       | 40,000,000.00        | Didanal          |
| Pengembangan Material Nanokomposit Grafena dan Semikonduktor Oksida Logam sebagai Lapisan Sensitif Gas Karbon Monoksida                            | FTI, Bri                        | ian Yuliar      | Hibah Penelitian Proyek Pengembangan ITB (III) 2015 | 50,000,000.00        | Didanai          |
| Pengembangan Material Komposit Multiwalled Carbon Nanotubes dan Zinc Oxide Berstruktur Nano untuk Aplikasi Sensor Gas Methane                      | FTI, Bri                        | ian Yuliar      | Hibah Penelitian Proyek Pengembangan ITB (III) 2014 | 50,000,000.00        | Didanal          |
| Peningkatan Performa Sensor Gas Sulfur Dioksida Berbasis Nanokomposit Multiwalled Carbon Nanotubes dan Zinc Oxide (MWNCT-ZnO) untuk Deteksi Dini L | etusan Gunung Berapi - FTI, Bri | ian Yuliar      | Riset dan Inovasi ITB 2014                          | 50,000,000.00        | Didanai          |
| Pengembangan Sensor untuk Deteksi Gas Berbahaya Berbasis Komposit Semikonduktor Oksida Logam dan Carbon Nanotubes                                  | FTI, Bri                        | ian Yuliar      | Hibah Riset Ikatan Alumni ITB 2013                  | 77,145,000.00        | Didanal          |
| Implementasi Sistem Monitoring Emisi Gas Buang Kenderaan Bermotor Real Time di Kota Bandung                                                        | FTI, Bri                        | ian Yuliar      | Program Pengabdian kepada Masyarakat ITB 2013       | 40,000,000.00        | Didana           |

## 3. Klik menu "**Persetujuan**"

|   | Proposal Prozosal Persetujuan                                                                                                    |                                |               |                                                             |                         | 💼 Brian Yuliarto |
|---|----------------------------------------------------------------------------------------------------|--------------------------------|---------------|-------------------------------------------------------------|-------------------------|------------------|
| Р | 'ersetujuan                                                                                                    | Y Perlu Persetujuan 🛪 Se       | irch          |                                                             |                         | Q                |
|   | + Creste 🕹                                                                                                    | <b>T</b> Filters ≡ Group By    | * Favorites   |                                                             |                         | 1-25/25 < >      |
| 0 | lubut. (                                                                                                    | Pengusul                       | Unit Pengusul | Skema Program                                               | Anggaran Keseluruhan Su | ubstan Status    |
| O | ) Peningkatan Keskurasian Sistem Penentu Lokasi Kendaraan Otonom dengan Sensor Berbiaya Rendah Menggunakan Metode Estimator Canda                         | FTI, Augie Widyotristmo        | FTI           | Program Staf Exchange dan Research Grant                    | 200,000,000.00 📥        | Terkirim         |
| 0 | ) Warranty Cost Analysis For A Multi-Component System Protected By Lemon Laws Considering Failure Interaction                                             | FTI, Bermawi Priyatna Iskandar | FTI           | Program Staf Exchange dan Research Orant                    | 145,400,000.00 📥        | Terkirim         |
|   | ) Investigasi Nencelloy Pd-M (M = Cu, Co, Ni) Mesopori sebagai Elektrokatalis Berkinerja Tinggi pada Direct Alcohol Fuel Cells Investigation of Mesoporou | FTI, Muhammad Iqbal            | FTI           | Program Staf Exchange dan Research Grant                    | 190,155,300.00 📥        | Terkirim         |
|   | ) Pengembangan Metode Presipitasi untuk Pencegahan Kerak (scaling) Kalalum Sulfat dalam Aliran Berkadar Garam Tinggi                                      | FTI, Pri Januar Guanawan       | FTI           | Program Staf Exchange dan Research Grant                    | 199,750,000.00 📥        | Terkirm          |
| O | ) Pengembangan membran berbasiakan Deep Eutectic Solvent untuk pengolahan air limbah industri batik                                                       | FTI, Kiki Adi Kumia            | FTI           | Program Staf Exchange dan Research Orant                    | 200,000,000.00 📥        | Terkirim         |
|   | ) Pengembangan Teknologi Manufaktur Digital Twin bagi Industri Kecil dan Menengah (IKM)                                                                   | FTI, Mohammad Milradj Isnaini  | FTI           | Program Staf Exchange dan Research Grant                    | 200,000,000.00 📥        | Terkirm          |
|   | ) Pemodelan dan Optimisasi Desain Pasif Bangunan Berkinerja Tinggi dalam Konteks Perubahan Iklim di Indonesia                                             | FTI, Rizki Armanto Mangkuto    | FTI           | Program Staf Exchange dan Research Grant                    | 200,030,000.03 📥        | Terkirm          |
| 0 | ) Sustainable Formic Acid Production from CO2 and Sunlight (FORMALITE)                                                                                    | FTI, Wibawa Hendra Saputera    | FTI           | Program Staf Exchange dan Research Grant                    | 200,000,000.00 📥        | Terkirm          |
| O | ) Ammonia sebagai Pengangkut Hidrogen untuk Kendaraan Berbasia Puel Celi Melalui Pencarlan Secara Rasional Katalis Biaya Rendah                           | FTI, Muhammad Haris Mahyudd.   | FTI           | Program Staf Exchange dan Research Grant                    | 175,000,000.00 📥        | Terkirm          |
| 0 | ) Penpembangan Sistem Kontrol Pemindahan Kontainer pada RTBC                                                                                              | FTI, Yul Yunazwin              | FTI           | Program Staf Exchange dan Research Grant                    | 200,000,000.00 📥        | Terkirm          |
|   | ) Kecelakaan Lalu Lintas Melibatkan Truic Studi Etiologi Melalui Pernetaan Hasil Studi dan Survey Skala Menengah                                          | FTI, Hardianto Iridiastadi     | FTI           | Program Staf Exchange dan Research Grant                    | 200,000,000.00 🛓        | Terkirm          |
| 0 | ) Rekayasa Sifat Konduktivitas Elektrik dan Ionik pada Material Silkon Nanowire sebagai Anoda Baterai Ion Litium Berenergi Tinggi                         | FTI, Ganes Shukri              | ETI           | Program Staf Exchange dan Research Grant                    | 200,000,000.00 📥        | Terkirm          |
| 0 | ) Collaboration in improving competency of high-performance building design and simulation at the international level                                     | FTI, Rizki Armanto Mangkuto    | FTI           | BTHF Visiting Professor Grant                               | 75,600,000.00 📥         | Terkirm          |
| 0 | ) Pengembangan Katalis Heterogen untuk Konversi Senyawa Turunan Lignin                                                                                    | FTI, Haryo Pandu Winsto        | FTI           | Program Staf Exchange                                       | 100,000,000.00 📥        | Terkirm          |
|   | ) Road Map Pembangunan Energi Bersih Terbanukan Yang Mandiri Untuk Pembangunan Wilayah Yang Berkolanjatan                                                 | FTI, Retno Gumilang Dowi       | FTI           | PM Desa Rinaan 2022                                         | 100,000,000.00 📥        | Terkirm          |
| 0 | ) ganoSHCA (Ganesha Smart Trash Can) ITB                                                                                                    | FTI, Megawati Zunita           | FTI           | PM Desa Binaan 2022                                         | 50,000,000.00 📥         | Terkirm          |
| 0 | ) Perancangan dan Pelashan Sistem Urban Farming                                                                                                    | FTI, Khoirul Muslim            | FTI           | PM Desa Binaan 2022                                         | 50,000,000.00 📥         | Terkirim         |
|   | ) Responsif dan Interaktif Medical Robot- Artificial Intelligence Assistive untuk Pasien Isolasi                                                          | FTI, Augie Widyotriatmo        | rm .          | Skema C (Peneliti Mitra)                                    | 75,000,000.00 📥         | Terkirim         |
|   | ) PENGEMBANGAN SUPERKAPASITOR BERBAHAN BAKU BIOMASSA MENGGUNAKAN METODE AKTIVASI KIMIA UNTUK SISTEM PENYIMPANAN ENERGL                                    | . FTI, Brian Yuliarto          | FTI           | Skerna C (Peneliti Mitra)                                   | 75,000,000.00 📥         | Terkirm          |
|   | ) INTEGRASI ENERGI TERBARUKAN, DESAIN BANGUNAN DAN OTOMASI SISTEM ENERGI BANGUNAN YANG ADAPTIF, PRODUKTIF, DAN MANDIRI                                    | FTI, Aqsha                     | FTI           | Skema A (Peneliti Mitra)                                    | 50,000,000.00 📥         | Terkirim         |
|   | ) Dess Wangunsari Lembang yang Bersih dan Mandiri Pupuk Dengan Teknologi Masaro ITB                                                                       | FTI, Akhmed Zainal Abidin      | FTI           | Hibah Kompetitif Pemerintah Provinsi Daerah Jawa Barat 2023 | 200,000,000.00          | Terkirm          |
|   | ) Angklung Robot Sebagai Ikon Budaya Jawa Barat                                                                                                    | FTI, Eko Mursito Budi          | FTI           | Hibah Kompetitif Pemerintah Provinsi Daerah Jawa Barat 2023 | 1,910,000,000.00        | Terkirm          |
|   | ) INTERNATIONAL SEMINAR ON CHEMICAL ENGINEERING SCEHADI REKSOWARDOJO (STKSR) 2022                                                                         | FTI, Jenny Rizkiana            | FTI           | Bantuan Penyelenggaraan Konferensi Internasional Tahun 2022 | 472,500,000.00 📥        | Disetujui        |
|   | ) Aplikasi Mesero untuk Anambas Zero Weste di 3 Pulau (Pulau Tarempa, Pulau Jemaja, dan Pulau Palmatak)                                                   | FTI, Akhmad Zainal Abidin      | FTI           | Penugasan Pengabdian Top-Down 2022                          | 150,000,000.00 📥        | Disetujui        |
| 0 | ) Implementasi Masaro untuk Mendukung Kebijakan Gubernur Bali dalam Mewujudikan Desa dan Kota Di Bali Zero Waste dan Circular Economy                     | FTI, Akhmad Zainal Abidin      | FTI           | Penugasan Pengabdian Top-Down 2022                          | 100,000,000.00 📥        | Disetujui        |

- 4. Klik Judul yang akan di setujui/ditolak
- 5. Klik tombol "**Setujui**" (untuk menyetujui proposal)/Klik tombol "**Tolak**" (untuk tidak menyetujui proposal)

| III Proposal                                                                                                    | Proposal Persebujuan                                                                                                    |                                  | 🔿 🔗 📾 Him Yulan                                                                                                    |  |  |  |  |  |
|----------------------------------------------------------------------------------------------------|----------------------------------------------------------------------------------------------------|----------------------------------|----------------------------------------------------------------------------------------------------|--|--|--|--|--|
| Persetujuan<br>/ Peningkatan Keak<br>/ Edit + Greate                                                                            | urasian Sistem Penentu Lokasi Kendaraan Otonom dengan Sensor Berbiaya Rendah<br>Ərvət 💿 Action                                |                                  | X' KARDO LEPANTO                                                                                                    |  |  |  |  |  |
| Setujui Tolak                                                                                                    |                                                                                                    |                                  | Draft Terkin Disetajai Didanai                                                                                                   |  |  |  |  |  |
| Peningkatan Keakurasian Sistem Penentu Lokasi Kendaraan Otonom dengan Sensor Berbiaya Rendah Menggunakan Metode Estimator Ganda |                                                                                                    |                                  |                                                                                                    |  |  |  |  |  |
| Program                                                                                                    | Riset Internasional 2022                                                                                                    | Anggaran                         | 200,000,000.00                                                                                                    |  |  |  |  |  |
| Skema Program                                                                                                    | Program Staf Exchange dan Research Grant                                                                                      | Keseluruhan<br>Waktu Pelaksanaan | 09/01/2022- 11/30/2022                                                                                                    |  |  |  |  |  |
| Unit Pengusul                                                                                                    | FTI, Augie Widyothatmo                                                                                                    | Catatan                          |                                                                                                    |  |  |  |  |  |
|                                                                                                    |                                                                                                    |                                  |                                                                                                    |  |  |  |  |  |
| Institusi Luar Negeri                                                                                                    | Institusi Lain                                                                                                    | Durasi Perjalanan                | 1 Bulan                                                                                                    |  |  |  |  |  |
| Nama Institusi                                                                                                    | Norwegian University of Science and Technology (NTNU)                                                                         | Periode Perjalanan               | 11/01/2022 11/30/2022                                                                                                    |  |  |  |  |  |
| SUBSTANDI THE ANDIANAN ILLANAN INCIDATOR DOGLININ PROCESSING                                                                    |                                                                                                    |                                  |                                                                                                    |  |  |  |  |  |
| DOWNLOAD Template Pr                                                                                                    | oposal                                                                                                    | Kata Kunci                       | kendaraan otonom; sistem penentu lokasi; sensor fusi; akurasi                                                                    |  |  |  |  |  |
| Dokumen Substansi                                                                                                    |                                                                                                    | Prioritas Penelitian             | Rekayasa Transportasi dan Energi                                                                                                 |  |  |  |  |  |
|                                                                                                    |                                                                                                    | Tema Penelitian                  | Rekayasa Transportasi Laut, Darat, dan Udara untuk Peningkatan Kemampuan, Keselamatan, Kehandalan, dan Daya Saing                |  |  |  |  |  |
| Ringkasan<br>Kendersen ofonom menn                                                                                              | val on bariershosan venn herne rittelme nieh eatien beienen helk untek kentereen industri mennen untuk rutheri rien transmote | i umum Balam Janeran Llain       | ala diki 199911111 kandaraan niveron alaan hariir dalam wakin dalari wilin di bahun 9094 dimulai dari Ehur sadarhana wilin mokir |  |  |  |  |  |

6. Klik menu Persetujuan untuk kembali ke list persetujuan